## 新文件詢價操作流程:

- 1. 登入意得輯線上系統: <u>https://app.editage.com.tw/login</u>
- 2. 點擊「送出新詢價」

| 巡 <b>河</b> 灯及,享多里便 | 郡. 成功邀請乡位好友,獲贈家榮愊懂芬! |           |
|--------------------|----------------------|-----------|
| 嗨,                 | LFL 研究               | 思想送出新詢價   |
| 上傳工作/提出問題          | 未付款                  | 總金額: 口即付款 |
| 待接受的報價(0)          | 服務進行中 (O)            | 已完成 (21 ) |

3. 選擇研究團體「TZUCHI R&D」, 接著點「送出詢價」

選擇投稿類型

## अ 研究團體 10% OFF

與同事分享檔案,這份工作會向您的研究團體請款。

| 選擇妳充團題「<br>TZUCHI R&D |     |
|-----------------------|-----|
| 與您的團隊成員分享完成的工作檔案      | - 0 |
| 送出訽價                  |     |

る 個人

這分工作會另外向您請款,且不會跟任何人分享檔案。

送出詢價

4. 選擇「英文編修」

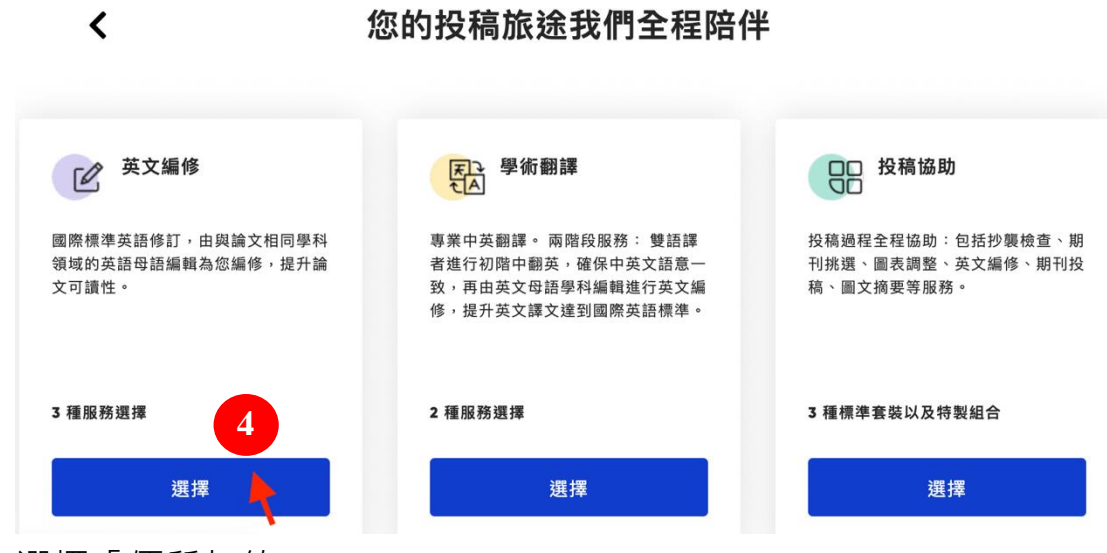

5. 選擇「優質加值」

<

選擇服務

|      |                               | 最受歡迎                                                              | 最超值                                                         |
|------|-------------------------------|-------------------------------------------------------------------|-------------------------------------------------------------|
|      | 標準編修                          | 優質編修                                                              | ★ 優質加值                                                      |
| 服務   | 修訂文法、標點符號、專有名詞、用<br>字和英文母語的筆調 | <b>優賀特點</b><br>改善文章結構、表達和通順、提供投<br>稿 cover letter、1 年免費無限次重<br>修! | 加值特點<br>轉投時最好用-1年無限次排版、無<br>限次重修<br>回覆期刊最谨慎.編修回覆信與修改<br>後論文 |
|      | +3 免費的好處                      | +5 免費的好處                                                          | +7免費的好處                                                     |
| 價格   | 每字· \$1.4 元起                  | 每字·\$3.5 元起                                                       | 每字·\$4.5 元起 5                                               |
|      | 選擇                            | 選擇                                                                | 選擇                                                          |
| 交件時間 | 最快 24 小時                      | 最快 24 小時                                                          | 最快 24 小時                                                    |

6. 無需輸入字數,請選擇「我不知道字數,請人工寄送報價」 \*\*\*此選項將自動產生報價信件寄予研究部,待研究部回覆 "同意支付" 後、廠商安排進行英修作業。

| く  優質加值                                                                        |                                                                                                    |
|--------------------------------------------------------------------------------|----------------------------------------------------------------------------------------------------|
| 1) 分享檔案細節以得到準確報價                                                               |                                                                                                    |
| <b>輸入要編修的字數</b><br>字數可以幫助我們為您準備正確的價格和交件方案                                      | 家字數?       100%       安全       您的檔案將永遠保密且安全                                                                                                    |
| 例如 2345 字数 下一步<br>6 我不知道字数,請人工者<br>比到 (字) 數 很 簡 器                              | 受信任且通過認識的編輯<br>通過 ISO/IEC 27001:2013 認證                                                                                                    |
| ● 打開微軟 Word 檔案,可以從視窗左下角看到「字數」                                                  |                                                                                                    |
| <ul> <li>如果沒看到,請點擊視窗底部任務欄的「字數統計」來啟動它</li> <li>若想得到特定段落的字數,請拉選要統計的範圍</li> </ul> | Compared and the second and the second and the |

7. 選擇「3天交件方案」或「1000字/日」, 點選「1個優惠已使 用」,跳出折扣碼輸入視窗。

| ✓ 未輸入字数                | / 編輯                           | 訂單摘要                               |         |
|------------------------|--------------------------------|------------------------------------|---------|
| ② 交件方案                 |                                | <b>優賀加值</b><br>EFL Discount 10% 折扣 |         |
| 恭禧!這份工作省下了 41%         | 🗬 ТСН035 🧪                     | ⑦ TCH035 移除 35% off                |         |
| 顯示交件方案 1501 - 4000 字 🥜 |                                | 送出要求後,您將於工作時間 1 個小時內<br>收到報價信。     |         |
|                        |                                | ✓ 1個優惠已使用                          |         |
| 交件時間                   | 稅前金額                           | 27                                 |         |
| ③ 3 天交件方案 41.5% 折扣 ①   | <u>NI\$4.57字数</u> NT\$2.633/字数 |                                    |         |
| ○ 2 天交件方案 41.5% 折扣 ①   | NI\$57字版 NT\$2.925/字数          | 步驟 7                               |         |
| 下一步 我需要價格和交件方案的協助 與我聯絡 |                                | 請往下一頁查看"使用折                        | ī扣碼"    |
| 9                      |                                | 之詳細操作步驟 · 依申請                      | <b></b> |
|                        |                                | 的服務輸入相對的折扣碼                        | Ę •     |

 8. 優質加值申請者輸入折扣碼「TCH035」(享 35 折),點擊「使用 折價券」,選擇折價券的「TCH035」,按下「使用1折扣碼」;再 回到上個畫面按下「下一步」。

\*\*標準編修申請者輸入折扣碼「TCUST」(享 85 折) · 步驟同上; \*\***其他英修申請者**輸入折扣碼「TZUCHI」(享 9 折) · 步驟同上

✓ 使用折扣碼

| TCH035                                 | 使用折價券                                 |
|----------------------------------------|---------------------------------------|
| 專為你                                    |                                       |
| GROUP 省下 15%<br>此折扣碼不適用於: 優質加值 服務。適用服務 |                                       |
| GROUP 省下 10% 7.3                       |                                       |
|                                        | 步驟 7.3 預設為勾選 · 請申                     |
| 您可以申請的其他優惠券                            | 請者取消勾選。                               |
| TCH035 省下 35% 有效     有效                | 期限: 2024 年 1 月 1 日                    |
| 使用 1                                   | 折扣碼                                   |
|                                        | 7.4                                   |
|                                        | 步驟 7.4 結束後,請往上一頁<br>接著操作 <b>步驟 8。</b> |

選擇額外服務:圖形摘要繪製、論文相似度比對。
 圖形摘要繪製:本服務為自費服務,未包含於慈院英修補助方案
 意得輯 Editage 將為其單獨開立報價信,並提供付款方式予您。
 論文相似度比對:免費,可依據您的需求任意選擇。

| 圖形摘要繪製                                                                                   | NT\$7,800            | ADD |
|------------------------------------------------------------------------------------------|----------------------|-----|
| ● 我們的學科專家與專業插畫師將密切合作,為您打造符合目標期刊規範並能清晰傳達<br>研究重點的圖形摘要 (Graphical abstract),讓您態直接提交至期刊。    |                      |     |
| ▶ 我們將在4個工作日內交付初稿,並請您提供修改意見,以便準備最終版本。                                                     |                      |     |
| ● 我們的插畫師會在充分理解您論文內容的基礎上進行創作,但如果您能提供傷好的布<br>局和色彩方案的樣本,以及您希望強調的要點,我們將能夠創作出完全符合您期待的設<br>計 • |                      |     |
| · 您擁有最終成品的版權 ·                                                                           |                      |     |
| ❀ 初稿將在4天內完成。                                                                             |                      |     |
| 論文相似度比對 - iThenticate                                                                    | <del>NT\$2,800</del> |     |
| ▪ 透過 iThenticate 的抄襲檢查報告來確保您論文的原創性。                                                      | 免费!                  | ADD |
| · 封肋你避免用無害的协能而神话转。你您收到一份中 iTbanticate 生成的超生,注导                                           |                      |     |
| ▶ 透過 iThenticate 的抄襲檢查報告來確保您論文的原創性。                                                      | 7.R :                |     |

| ◇ ▲ 𝔅𝔅𝑎𝔅𝔅                                                                                                    | → 未齢 λ 字數                             |                          |                              |                       |          |
|----------------------------------------------------------------------------------------------------|---------------------------------------|--------------------------|------------------------------|-----------------------|----------|
| <ul> <li>✓ 1501 - 4000 字 1 2022 年 12 月 17 日 18:30 CST</li> <li>● 上傳整案 &amp; 工作隔好 10</li> <li>● 丁作 型編集 &amp; 10%</li> <li>● 丁作 型編集 &amp; 10%</li> <li>● 丁作 型編集 &amp; 10%</li> <li>● 丁作 型编集 &amp; 10%</li> <li>● 丁作 時間 1 個小時內<br/>取到報價倍 •</li> <li>● 丁傳要考檔案 (非必要)</li> <li>● 李塔羅不會被爆唱也不會改</li> <li>● 丁作 · 請大會報()</li> <li>● 丁 · 備慶五億用</li> <li>● 本行 · 請大會報()</li> <li>● 市場者 請確認選項為 "不行 · 請先寄報便"</li> <li>○ 大中 · 請大會報()</li> <li>● 本行 · 請大會報()</li> <li>● 市局者 請確認選項為 "不行 · 請先寄報便"</li> <li>○ 大中 · 請大會報()</li> <li>● 本行 · 請大會報()</li> <li>● 本行 · 請大會報()</li> <li>● 市局者 請確認選項為 "不行 · 請先寄報價"</li> <li>○ 大中服金</li> <li>● 本行 · 請大會報()</li> <li>● 本行 · 請大會報()</li> <li>● 中請者 請確認選項為 "不行 · 請先寄報價"</li> <li>○ 大中服金</li> <li>○ 本 ○ 否</li> <li>○ 本 ○ 否</li> <li>○ 本 ○ ○ ○</li> <li>○ 文四格依個人需求而設定 •</li> <li>○ 其關約 ○ 天城政 ○</li> <li>● 英文風格依個人需求而設定 •</li> <li>○ 異婚報 ○ 承认政 ○</li> <li>○ 異然表 () 少規</li> <li>● 素式表 ○ 承式政 ○</li> <li>● 大協称 ● · 未認有任何國鑑文件帳務問題 • 您可與帳務經理聯絡 : 花蓮感測研究部</li> <li>● 美出路集 ● 時時 ● · 未認有任何國鑑文件帳務問題 • 您可與帳務經理聯絡 : 花蓮感測研究部</li> </ul>           |                                       |                          | 訂單摘要                         |                       |          |
| ③ 上傳檔案 & 工作偏好       10       新加         ○ TCHODS 形       355%         ● off         送出要求後、感勝於       1/16時間 1 @/Ji時內         2 上傳要者檔案 (非必要)       ● 考檔案不會被編輯也不會な         ● 上傳要者檔案 (非必要)       ● 考檔案不會被編輯也不會な         ⑦ 上傳要者檔案 (非必要)       ● 考檔案不會被編輯也不會な         ⑦ 上傳要者檔案 (非必要)       ● 考信案不會被編輯也不會な         ⑦ 上傳要者檔案 (非必要)       ● 考信案不會被編輯也不會な         ⑦ 上傳要者檔案 (非必要)       ● 常標案不會被編輯也不會な         ⑦ 上傳要者檔案 (非必要)       ● 常標案不會被編輯也不會な         ⑦ 上傳要者檔案 (非必要)       ● 小行・請先等報價         ○ 第 ○ 答       ● 不行・請先等報價         ○ 其一個意       ● 不行・請先等報順         ○ 月 ○ 否       ● 「未輸入字数」目步驟 11 為送出;<br>(而非接受報價)・報價信即可順利送出至研究部承辦         ● 子 ○ 査       ● 文文風格依個人需求而設定。         ● 素式英文 ○ 英式英文       ● 友立美         ● 素認時專问時完室帳務總理帳戶・若您有任個團體文件帳器問題,您可與帳務經理聽給: 花蓮慈濟研究部         ② 出韵       ● 四個                                                                                                    | ✔ 1501 - 4000 字   2022 年 12 月 17 日 18 | 3:30 CST                 | <b>優質加值</b><br>EFL Discount  | 10%                   |          |
| ○ I CHU33 第       35%         ◎ 上傳參考檔案(非必要)       Ø         ● 生傳受者檔案(非必要)       Ø         ● 生傳受考檔案(非必要)       Ø         ● 上傳參考檔案(非必要)       Ø         ● 其傳參考檔案(非必要)       Ø         ● 其傳參考檔案(非必要)       Ø         ● 其傳參考檔案(非必要)       Ø         ● 其中語考古師電記選項為 "不行 · 請先寄報價<br>(文件用途。       ● 上傳參有描句:         ● 素       ● 不行 · 請先寄報價<br>(文件用途。         ● 素       ● 不行 · 請先寄報價<br>(又相研究部承辦人進行英修核對。         ● 素       ● 否         ● 素       ● 一百         ● 素       ● 支式英文         ● 素式英文       ● 支式英文         ● 素式英文       ● 支式英文         ● 素式英文       ● 支式英文         ● 素式英文       ● 支式英文         ● 素式英文       ● 支電         ● 素式英文       ● 支電         ● 素式英文       ● 支電         ● 素式英文       ● 支電         ● 素式英文       ● 支電         ● 素式英文       ● 支電         ● 素式英文       ● 支電         ● 素式英文       ● 支電         ● 素式英文       ● 支電         ● 素式英文       ● 支電         ● 素式英文       ● 支電         ● 素電       ● 支電         ● 美工英文       ● 支電         ● 支電       ● 支電 <td>3) 上傳檔案 &amp; 工作偏好 10</td> <td>)</td> <td>G TOURSE 14</td> <td>折扣</td> <td></td> | 3) 上傳檔案 & 工作偏好 10                     | )                        | G TOURSE 14                  | 折扣                    |          |
| 福家賀訊       送出要求後,總將於<br>上作時間1個小時內<br>收到報價信。         ○ 上傳參考檔案(非必要)       ●考檔案不會被編輯也不會改算         ⑦ 上傳參考檔案(非必要)       ●考檔案不會被編輯也不會改算         7       1 個優團已使用         7       1 個優團已使用         7       1 個優團已使用         7       1 個優團已使用         9       1 個優團已使用         7       1 個優團已使用         7       1 個優團已使用         8       2 不行・請先寄報()         8       2 百         8       2 日         8       2 日         9       2 日         9       2 日         9       2 日         9       2 日         9       2 日         9                                                                                                    |                                       |                          | ◇ TCH035 移<br>除              | off                   |          |
| ○ 上傳要編輯的檔案       ◆考檔案不會被編輯也不會收算         ○ 上傳參考檔案(非必要)       ◆考檔案不會被編輯也不會收算         ○ 上傳參考檔案(非必要)       ◆考檔案不會被編輯也不會收算         ○ 指定記錄不够的範圍嗎?       ● 小田時時定範圍         ○ 描《聲卷的檔案 ○ 扣除持定範圍 ○ 只編輯特定範圍         > 請应我們是立即著手進改選是當意做收到解釋後的第一步確認?*         ○ 請立刻進行編作       ● 不行,請先寄報價         > 算法意識的情況。       ● 中請者請確認選項為 "不行,請先寄報價"         > 以利研究部承辦人進行英修核對。         老您的網頁沒有這道選擇題,請忽略本步驟。         ● 是 ○ 否       ● 當爾確認於步驅 6「未輸人字數」且步驅 11 為送出。         研究領域。       ●         ● 美式英文 ○ 英式英文       英文風格依個人需求而設定。 <body> <body> <br/>          ● 美式英文 ○ 英式英文       英文風格依個人需求而設定。          <body> <br/> <body> <br/> <br/> <br/> <br/> <br/> <br/> <br/> <br/> <br/> <br/> <br/> <br/> <br/> <br/> <br/> <br/> <br/> <br/> <br/></body></body></body></body>                                                                                                    | 檔案資訊                                  |                          | ¥山 <b>本</b> 书後 4             | <b>行 11会 +</b> 人      |          |
|                                                                                                    | 厨 上傳要編輯的檔案                            |                          | 达出要求彼,》<br>工作時間1個/<br>收到報價信。 | <sub>忍持於</sub><br>小時內 |          |
| 有指定扣除不修的範圍嗎?         ● 編修整份檔案 ● 扣除特定範圍 ● 只編輯特定範圍         請問我們是立即著手條改過是是結婚收到經復後的過一步確認?*         ● 請立刻進行編 ● 不行,講先寄報價         文件用途*         是否須按照特定期刊格式排版?*         ● 星 ● 否         ////////////////////////////////////                                                                                                    | 😡 上傳參考檔案 (非必要)                        | 參考檔案不會被編輯也不會收費           | ⑦ 1個優惠已                      | 已使用                   |          |
| 請問我們是立即著于進改選是整結您收到經備後的進一步確認?* 靖 靖 立刻進行編 ● 不行,請先寄報個      中請者請確認選項為 "不行,請先寄報價       文件用途*       是 ○ 香       日請者請確認選項為 "不行,請先寄報價       以利研究部承辦人進行英修核對。       若您的網頁沒有這道選擇題,請忽略本步驟。       僅需確認於步驟 6「未輸人字數」且步驟 11 為送出。       (而非接受報價),報價信即可順利送出至研究部承辦       研究領域*       美式英文 ○ 英式英文       英文風格       愛 美式英文 ○ 英式英文       发文風格依個人需求而設定。       對繼執的額外要求 (排必填)       服務憑證將導向研究室帳務總理帳戶,若您有任何團體文件帳務問題,您可與帳務經理聯絡:花蓮慈濟研究部       长出询                                                                                                    | 有指定扣除不修的範圍嗎?<br>〇 編修整份檔案 〇 扣除特定範圍 〇 只 | 編輯特定範圍                   |                              |                       |          |
| <ul> <li>○ 請立刻進行編( ● 不行, 講先寄報價</li> <li>中請者請確認選項為"不行,請先寄報價"<br/>以利研究部承辦人進行英修核對。</li> <li>是 ○ 否</li> <li>若您的網頁沒有這道選擇題,請忽略本步驟。</li> <li>僅需確認於步驟 6「未輸入字數」且步驟 11 為送出。<br/>(而非接受報價),報價信即可順利送出至研究部承辦</li> <li>研究領域*</li> <li>英文風格</li> <li>● 美式英文 ○ 英式英文</li> <li>英文風格依個人需求而設定。</li> <li>對編輯的額外要求(非必填)</li> <li>服務憑證將導向研究室帳務經理帳戶,若您有任何團體文件帳務問題,您可與帳務經理聯絡:花蓮慈濟研究部<br/>(tchmr_hua)。</li> </ul>                                                                                                    | 請問我們是立即著手修改還是等待您收到報價。                 | 後的進一步確認? *               |                              |                       |          |
| 文件用途*       以利研究部承辦人進行英修核對。          若您的網頁沒有這道選擇題,請忽略本步驟。              ● 夏 〇 香         研究領域*           ● 美式英文 〇 英式英文          英文風格*          ● 美式英文 〇 英式英文          英文風格          ● 美式英文 〇 英式英文          英文風格依個人需求而設定。          野編輯的額外要求(非必填)          服務憑證將導向研究室帳務經理帳戶,若您有任何團體文件帳務問題,您可與帳務經理聯絡:花蓮慈濟研究部(tchmr_hua)。          送出詢價                                                                                                    | ○ 請立刻進行編作 		 不行,請先寄報價                 |                          | 盗器選項為"                       | '不行,請失                | 上寄報價",   |
|                                                                                                    | 文件用途*                                 | 以利研究語                    | 部承辦人進行                       | 英修核對。                 | •        |
| <ul> <li>○ 是 ○ 否</li> <li>僅需確認於步驟 6「未輸入字數」目步驟 11 為送出<br/>(而非接受報價)・報價信即可順利送出至研究部承辦</li> <li>研究領域*</li> <li>英文風格*</li> <li>美式英文 ○ 英式英文</li> <li>英文風格依個人需求而設定。</li> <li>對編輯的額外要求(非必填)</li> <li>服務憑證將導向研究室帳務經理帳戶,若您有任何團體文件帳務問題,您可與帳務經理聯絡:花蓮慈濟研究部<br/>(tchmr_hua)。</li> <li>送出詢價</li> </ul>                                                                                                    | 是否須按照特定期刊格式排版? *                      | 若您的網頁                    | 沒有這道選擇題                      | ・請忽略本者                | 步驟。      |
| (而非接受報價)・報價信即可順利送出至研究部承辦         研究領域*         英文風格*         ● 美式英文 〇 英式英文         英文風格依個人需求而設定。         對編輯的額外要求(非必填)         服務憑證將導向研究室帳務經理帳戶,若您有任何團體文件帳務問題,您可與帳務經理聯絡:花蓮慈濟研究部         送出詢價         1                                                                                                    | 〇 是 〇 否                               | 僅需確認於                    | 步驟 6「未輸入                     | 字數」且步驟                | 聚11為送出詢價 |
| <ul> <li>研究領域*</li> <li>英文風格・</li> <li>● 美式英文 ○ 英式英文</li> <li>英文風格依個人需求而設定。</li> <li>對編輯的額外要求 (非必填)</li> <li>服務憑證將導向研究室帳務經理帳戶,若您有任何團體文件帳務問題,您可與帳務經理聯絡:花蓮慈濟研究部 (tchmr_hua)。</li> <li>送出詢價</li> </ul>                                                                                                    |                                       | (而非接受報                   | 【價) · 報價信即                   | 可順利送出至                | E研究部承辦人處 |
| 英文風格*<br>② 美式英文 〇 英式英文<br>英文風格依個人需求而設定。<br>對編輯的額外要求(非必填)<br>服務憑證將導向研究室帳務經理帳戶,若您有任何團體文件帳務問題,您可與帳務經理聯絡:花蓮慈濟研究部<br>(tchmr_hua)。                                                                                                    | 研究領域 *                                | •                        |                              |                       |          |
| ● 美式英文 ○ 英式英文 英文風格依個人需求而設定。 對編輯的額外要求 (非必填) 服務憑證將導向研究室帳務經理帳戶,若您有任何團體文件帳務問題,您可與帳務經理聯絡:花蓮慈濟研究部 (tchmr_hua)。 送出詢價 11                                                                                                    | 带立园块 *                                |                          |                              |                       |          |
| 對編輯的額外要求 (非必填)<br>服務憑證將導向研究室帳務經理帳戶,若您有任何團體文件帳務問題,您可與帳務經理聯絡:花蓮慈濟研究部<br>(tchmr_hua)。<br>送出詢價                                                                                                    |                                       | 交風格依個人需求而語               | 设定。                          |                       |          |
| 服務憑證將導向研究室帳務經理帳戶,若您有任何團體文件帳務問題,您可與帳務經理聯絡:花蓮慈濟研究部<br>(tchmr_hua)。<br>送出詢價                                                                                                    | 對編輯的額外要求 (非必填)                        |                          |                              |                       |          |
| 成功派品持导问机力至較扬起達較产,有态有正问國題文件較为问题,态可與較易起達聯始,16建态准则九部<br>(tchmr_hua)。                                                                                                    | 服務馮證將道向研究定訴務經理能戶,并你有                  | 仁何周晪文件框致問題,你可昀框3         | タ処理脳炎・だ詰兹                    | 流环空动                  |          |
| 送出詢價 11                                                                                                    | 旅游愿료所等问则尤重顿扬程连顿产,有态有<br>(tchmr_hua)。  | <b>仁问圈腹又什顿伤问题,必可</b> 英喊/ | カビュージョン                      | /肖 께 그 마              |          |
|                                                                                                    | 送出詢價                                  |                          |                              |                       |          |
|                                                                                                    |                                       |                          |                              |                       |          |

10. 上傳檔案與輸入工作偏好,最後送出詢價等待報價。